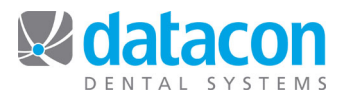

# Update pcLink for Windows

This document is for Datacon users who are connecting to Datacon on Windows workstations. pcLink is compatible with Windows XP/Vista/7/8 and 10. These instructions are for updating an existing installation of pcLink.

## **Find Your Datacon Version**

- Log into Datacon.
- On the Main Menu, Click on Help>About for the <u>pcLink software</u> version and date and make note of it. (See note below regarding versions dated 9/2014 and prior.)

## Close pcLink

- Log out of Datacon.
  - Click on the Main Menu screen.
  - Click Yes to "Are you finished using the system for now?"
- Click File>Disconnect, then click Yes to "Are you ready to disconnect from the server?"
- If you are on a version dated 9/2014 (September 2014) or before, you will need to uninstall your version of pcLink prior to updating to the current pcLink. To do this:
  - Click on Start>Control Panel>Programs and Features.
  - Click on pcLink and select Uninstall.

| • Outcome Total and Register for Sound Sound                                                                                                    |                       |                        |                    |                        |                                                                          | te Control                    | Datacon Windows7 -         |                                                                                                    |                 |                  |                     |
|----------------------------------------------------------------------------------------------------|-----------------------|------------------------|--------------------|------------------------|--------------------------------------------------------------------------|-------------------------------|----------------------------|----------------------------------------------------------------------------------------------------|-----------------|------------------|---------------------|
|                                                                                                    |                       |                        |                    |                        |                                                                          |                               |                            |                                                                                                    |                 |                  |                     |
| The final for the final field of the final field of the final field                                                                                                    |                       |                        |                    |                        |                                                                          |                               | LogMein - Remote Ser       |                                                                                                    |                 |                  | tacon Suppo         |
| Imp       Imp                                                                                                    |                       |                        |                    |                        |                                                                          |                               |                            |                                                                                                    | Exit Go., He    | ule Save Restore | ione Sched          |
| Providers       Outcome       Austrian       Outcome       Austrian         Image       Called       Out       Finde       Out       Finde       Finde       Finde                                                                                                    |                       |                        |                    |                        |                                                                          |                               |                            | 🍎 🖾 🕫 🖻                                                                                                    | P               | A 8              | *                   |
|                                                                                                    |                       |                        |                    |                        |                                                                          |                               | Openings Schedule          | Find Intercon Appointments Tod                                                                                  | m Search        | Print Stik       | Merge               |
| New Calues       Year       Det Lindington I. Posses       Transfer Status       Optimities Status         Image: Status       Image: Status                                                                                                    |                       |                        |                    |                        |                                                                          |                               |                            | 10° 10°                                                                                                    | × 12            |                  |                     |
| Dr. Lindigston I. Prosume       Thursday. September 24. 2015 10.07.02.AM DATACON         Main Menu       Image: Section 1000 and 1000 and 10000 and 10000 and 10000 and 1000 and 1000 and 1000 and 1000 and 100                                                                                                    |                       |                        |                    |                        |                                                                          |                               |                            | word-test Pt. Folder                                                                                            | DR Forms        | Calculator >     | Restore             |
| Nain Menu     Image: Additional distance distance                                                                                                    |                       | * 4a Sec.              |                    | eatures                | All Control Panel Items      Programs and Feat                           | Control Pagel                 | 15 10:07:02 AM DATACON     | Thursday, September 24, 24                                                                                      | Presume         | Livingston I.    | D                   |
| Image: Subject Subject                                                                                                    |                       | . [ 7]]                |                    |                        | ada                                                                      | File Edit View Tools Hel      |                            |                                                                                                    |                 |                  |                     |
| Nain Menu     Output distance       • Intercom     • Intercom       • Intercom     • Intercom       • Interco                                                                                                    |                       |                        |                    |                        |                                                                          |                               |                            |                                                                                                    |                 |                  |                     |
| Main Menu     Main Menu     Main Menu     Main Menu     The statistic statistic statisti statistatistic statistic statistatistic statistic statistic stat                                                                                                    |                       |                        |                    | m                      | Uninstall or change a program                                            | Control Panel Home            |                            |                                                                                                    | support         |                  |                     |
| Nain Menu     Custom Routing on the state of the state of                                                                                                    |                       | stall Change or Repair | dick Uninetall, CI | the list and then      | To unjectall a program, relect it from the                               | View installed updates        |                            |                                                                                                    |                 |                  |                     |
| Main Menu     Composition 301:301:501:300:500:000       Composition 301:300:500:000:000:000:000:000:000:000:000                                                                                                    |                       | nan, change, or nepan. | and officially of  | and that sind sheart   | To diffusion o program, adect it from the                                | S Turn Windows features on or |                            | 5                                                                                                    | Version 1.9 5/2 |                  |                     |
| Part In Werling       Part Statistics       Part Statistics       Part Statistics         • Inter cons       • Inter cons       • Inter cons       • Inter cons       • Inter cons         • Inter cons       • Inter cons       • Inter cons       • Inter cons       • Inter cons         • Inter cons       • Inter cons       • Inter cons       • Inter cons       • Inter cons         • Inter cons       • Inter cons                                                                                                    |                       |                        |                    | reair                  | Organize - Uninstall Change Repai                                        | off                           |                            | 115 by Robert G. Kurz                                                                                           | Copyright (C) 1 | n Menu           | Maj                 |
| Windowskie - House         Windowskie - House         Windowskie - House         Windowskie - House         Windowskie - House         Windowskie - House         Image: Statistic - House         Image: Statistic - House      <                                                                                                    | to and the first      |                        | D. A.F. A.         |                        |                                                                          |                               |                            | m                                                                                                    | Datacon Dental  | n menu           | ma i                |
| Concern     Concern                                                                                                    | anotelled On          |                        | Publisher          |                        | Transe                                                                   |                               |                            | 2015                                                                                                    | VERSION 3.4F -  |                  |                     |
| Providers       Option 1 Service       Presson 1 Along       Presson 1 Along       Press                                                                                                    | 4/14/2011             | poration               | Intel Corporatio   | AU .                   | Table (R) Graphics Media Accelerator Driver                              |                               |                            | J15 by Robert G. Kurz                                                                                           | Copyright (C) 1 |                  |                     |
| Control Storm Morul       Meter Manager         • Intercom       • Personal Alam Clock         • Intercom       • Personal Alam Clock         • Orbot Cases       • Orday's Schedule         • Treatment Plans       • Personal Alam Clock         • Orbot Cases       • Orday's Schedule         • Treatment Plans       • Personal Alam Clock         • Deportments & Recall       • Personal Alam Clock         • Deportments & Recall       • Personal Alam Clock         • Deportments & Recall       • Personal Alam Clock         • Deportments & Recall       • Personal Alam Clock         • Deportments & Recall       • Personal Alam Clock         • Deportments & Recall       • Personal Alam Clock         • Deportments & Recall       • Personal Alam Clock         • Deportments & Recall       • Personal Alam Clock         • Deportments & Recall       • Personal Alam Clock         • Deports Slips       • Personal Alam Clock         • Deports Slips       • Deports Slips         • Deports Slips       • Deports Slips         • Deports Slips       • Deports Slips         • Deports Slips       • Deports Slips         • Deports Slips       • Sprints         • Deports Slips       • Deports Slips         • Deports Sl                                                                                                    | 5/9/2011              | Jonadom                | affy affy          | /                      | Intere score management recimology                                       |                               | utimi arism: to steal from | acon\AppData\Roaming\Datacon\pcLink\supp                                                                        | Running C:\Use  | atacon           | 111 A               |
| Over Units     C     C                                                                                                    | 1/27/2015             | orporation             | e Corporat         |                        |                                                                          | Organization of East          |                            |                                                                                                    |                 | alacon           | 20                  |
| Intercom     Custom Menu     Practice Calendar     Personal Alam Clock     Personal Alam Clock     Personal Personal Alam Clock     Personal Alam Clock     Personal Alam                                                                                                    | 5/1/2012              | , Inc.                 | deln, Inc.         |                        | auter                                                                    | Programs and rea              |                            | OK                                                                                                    |                 | NTAL SYSTEMS     | 0.8                 |
| <ul> <li>Clast Rundberg Gale Adder Statistics</li> <li>Clast Rundberg Gale Adder Statistics</li> <li>Chart Rundberg Gale Adder Statistics</li> <li>Chart Rundberg Gale Adder Statist</li></ul>                                                                                                    | 1/6/2015              | , Inc.                 | Aeln, Inc.         |                        | u sure you want to uninstall pcLink?                                     | Are you :                     |                            |                                                                                                    |                 |                  |                     |
| * Time Clock • Practice Calendar • Practice Statistics • Practice Statistics • Practice Statistics • Control Speets • Control Speets • Control Speets • Control Speets • Control Speets • Control Speets • Practice Statistics • Practice Statistics                                                                                                    | 1/15/2015             | t Corporation          | osoft Corpo        |                        |                                                                          | -                             | • Meter Nanager            | Custom Menu                                                                                                    |                 | COM              | • Inter             |
| Control Cases     Control Cases     Control                                                                                                    | 5/14/2014             | t Corporation          | osoft Corpo        | No                     | Ver                                                                      | 10 hours and                  | Personal Alarm Clock       | Practice Calendar                                                                                               |                 | Clock            | • Time              |
| Ordro Zese     Ordro I. 6F - 9/15/2015     Ordro     Search     Ordro     Search     Search     Search                                                                                                    | 3/27/2012             | t Corporation          | osoft Corpo        |                        | re, do not show me this dialog box                                       | in the future                 |                            |                                                                                                    |                 |                  |                     |
|                                                                                                    | 5/15/2015             | t Corporation          | bsoft Corpo        |                        |                                                                          |                               | Annointments & Recall      | Today's Patients                                                                                                |                 | Numbers          | Chart               |
| * Prestment: Plans<br>• User Defined Lists<br>• User Defined Lists<br>• Control Sector<br>• Control Sector                                                                                                    | 8/13/2015             | t Corporation          | Microsoft Corpo    |                        | <ul> <li>Microsoft Silverlight</li> <li>Microsoft Silverlight</li> </ul> |                               | Peferrals                  | Today's Schedule                                                                                                |                 | Cases            | • Orth              |
| • User Defined Liss     • account Ageing:     • entrail Liss and Cases       • User Defined Liss     • entrail Liss and Cases       • User Defined Liss     • entrail Liss and Cases       • User Defined Liss     • entrail Liss and Cases       • others and Reports     • entrail Liss and Cases       • other Statistics     • entrail Liss and Cases       • other Statistics     • entrail Liss and Cases       • other Statistics     • entrail Liss and Cases       • other Statistics     • entrail Liss and Cases       • Procedure Codes     • all y statistics       • Drowiders     • all y statistics       • Drowiders     • all y statistics       • and T find something?     • File Maintenance       • States     • entries States       • Codes     • entries States       • Codes     • entries States       • Codes     • entries States       • Codes     • entries States       • Codes     • entries States       • Codes     • entries States       • Codes     • entries States       • Codes     • entries States       • Codes     • entries States       • Procedure Codes     • entries States       • Codes     • entries States       • Codes     • entries States       • entries States     • entries States                                                                                                    | 2/10/2011             | Corporation .          | Microsoft Corpe    | 310<br>hla - v26 0 8 2 | Microsoft Visual C++ 2103 Redistributable                                |                               | Theurance                  | Patients & Accounts                                                                                             |                 | ment Planc       | Treat               |
| Entancial Arrangements     entancial Arrangements     entancial Arran                                                                                                    | 4/14/2011             | rt Corporation         | Microsoft Corps    | ble - x86 9.0.3        | Microsoft Visual C++ 2008 Redistributable                                |                               | Dental Labs and Cases      | Account Ageing                                                                                                  | ts L            | Defined Lis      | ellser              |
| Control Sheets     Control Sheets     Control                                                                                                    | 8/12/2011             | A Corporation          | Microsoft Corpo    | ble - x86 9.0.3        | Microsoft Visual C++ 2000 Redistributable                                |                               |                            | Financial Arrangements                                                                                          | 40              | ber med en       |                     |
|                                                                                                    | 4/11/2012             | A Corporation          | Microsoft Corpr    | butable - 18.0         | Microsoft Visual C++ 2010 x86 Redistribut                                |                               | Control Sheets             | mane fait suffaigementes                                                                                        | ntc             | re and Pano      | al atte             |
| <pre>* Analysis Reports<br/>* Can't Find something?<br/>* Providers<br/>* Providers<br/>* Providers<br/>* Providers<br/>* Dractice Statistics<br/>* Providers<br/>* Dractice Statistics<br/>* Dractice Statistics<br/>*</pre> | 5/15/2012             |                        | Mozilla            |                        | Mozilla Thunderbird 12.0.1 (x86 en-US)                                   |                               | Deposit Slips              | Monthly Statistics                                                                                              | <               | s and Grant      | Chart               |
|                                                                                                    | 8/12/2011             | t Corporation          | Microsoft Corpo    |                        | MSIML 4.0 SP2 (KB954430)                                                 |                               | Route Slips                | Daily Statistics                                                                                                | °               | sis Renorts      | Analy               |
| Providers     Providers     Provedure Codes     Poters     Provedure Codes     Poters     Poters     Pot                                                                                                    | 8/12/2011             | t Corporation          | Microsoft Corpo    |                        | MSIOML 4.0 SP2 (KB973688)                                                |                               | Backun                     | Practice Statistics                                                                                             |                 | ts               | Scrip               |
| Providers     Providers     Procedure Codes     Procedure Codes     Procedure Cod                                                                                                    | 4/13/2013             | orporation             | NVIDIA Corpora     |                        | WVIDIA 3D Wision Driver 311.06                                           |                               | Statements                 |                                                                                                    |                 |                  |                     |
| Percedure Codes     escar:     escar:                                                                                                    | 5/9/2011<br>A/12/2012 | orporation :           | MUDIA Corpora      |                        | MADIA Display Control Panel                                              |                               | • Labels                   | Important Dates                                                                                                 |                 | ders             | • Prov <sup>2</sup> |
| Users         Users         Users         Can't Find something?         Users Stiff         Can't Find something?         Users Stiff         System Stiff         Version 3.6 = 9/15/2015         Next >          Saerh         Ondors         Saerh         Ondors         Saerh         Saerh                                                                                                    | 4/13/2013             | amoration              | NATER Comora       |                        | NATURA Lindets 1 11 3                                                    |                               |                            | Datacon Website                                                                                                 |                 | dure Codes       | • Proce             |
| Codes     Constrainty     Codes     Constrainty     Codes     Codes     C                                                                                                    | 5/26/2015             | Dental Systems         | Datacon Dental     |                        | M pcLink                                                                 |                               | • File Maintenance         |                                                                                                    |                 |                  | • Users             |
| Version 3.6 # - 9/15/2015 Next ><br>Saarh Orders Orders Ord                                                                                                    | 4/14/2011             | Jerniconductor Corp.   | Realtek Semicor    |                        | Realtek High Definition Audio Driver                                     |                               | • System Stuff             | Can't find something?                                                                                           |                 | odes             | • Zip (             |
| Vension 3.6F - 9/15/2015 Next >                                                                                                    | 9/21/2011             | stems, Inc.            | Topaz Systems,     |                        | SigTool Imager Plus v1.1                                                 |                               |                            |                                                                                                    |                 |                  |                     |
| Version 3.6F - 9/15/2015 NEXT > Rext > Report Graphic Graphics Class<br>Report Synamic Synamic                                                                                                    | 2/12/2014             | Publisher              | Software Publish   |                        | SystemForce                                                              |                               |                            | in the second second second second second second second second second second second second second second second |                 |                  | _                   |
| Search     Options     Search     Options     Options     Search     Options     Options     Search     Options     Search     Search     Options     Search     Search     Searc                                                                                                    | 5/10/2012             | LLC.                   | GlavSoft LLC.      |                        | TightVNC 1                                                               |                               | Next >                     |                                                                                                    |                 |                  |                     |
| In Tapes - Spanner Spin et 4.12, Toges Symme, Ke,     Tapes Symme, Ke,     Tapes Symme,                                                                                                    | 9/20/2011             | LLC.                   | GlavSoft LLC.      |                        | TightVNC 2.0.2                                                           |                               |                            |                                                                                                    |                 |                  |                     |
| Sparth Ling Spart Ling Spart Ling                                                                                                    | 9/29/2014             | stems, Inc.            | Topaz Systems,     |                        | Topaz e-Signatures SigPlus 4.4.0.22                                      |                               |                            |                                                                                                    |                 |                  |                     |
| Search Online Ones                                                                                                    | 11/10/2011            | stems, Inc.            | Topaz Systems,     |                        | #1 Topaz SigPlus Basic 4.29                                              |                               |                            |                                                                                                    |                 |                  |                     |
| Search Charles Carport Carporter<br>Search Charles Carport Carporter<br>Search Charles Carport Carport Search Carport Carport Carport Carport Search Carport Carport Search Carport Search Carpo                                                                                                    | 9/36/2013             | nnoiogies cz, 17.6.    | Avo rechnolog      |                        | Visual seudo 2012 386 Redistributables                                   |                               |                            |                                                                                                    |                 |                  |                     |
| Search Ontions Witch Lin Work Couples in Work Couples in Work                                                                                                    | 4/14/2011             | t Corporation          | Microsoft Corpo    |                        | Twindows Live ID Sign-in Assistant                                       |                               |                            |                                                                                                    |                 |                  |                     |
| Search Ontions                                                                                                    | 4/14/2011             | Computing, S.L.        | WinZip Comput      |                        | WinZip 15.8                                                              |                               |                            |                                                                                                    |                 |                  |                     |
| overen operen i                                                                                                    |                       |                        |                    |                        | *                                                                        |                               | Options                    |                                                                                                    | Search          |                  |                     |
|                                                                                                    | -                     |                        | _                  |                        |                                                                          |                               |                            |                                                                                                    |                 |                  | _                   |
|                                                                                                    | H HR 16               |                        |                    |                        |                                                                          |                               |                            |                                                                                                    |                 | VNC S            | 2                   |

Figure 1: pcLink Version and Windows Uninstall Program Screens

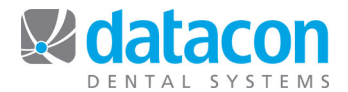

#### Navigate to the Download Page

- Open your Internet browser and navigate to www.datacondental.com.
- Find "Get the Latest Updates Here" on the right side of the page and click it. See Figure 2: pcLink Downloads. The Downloads page will open.

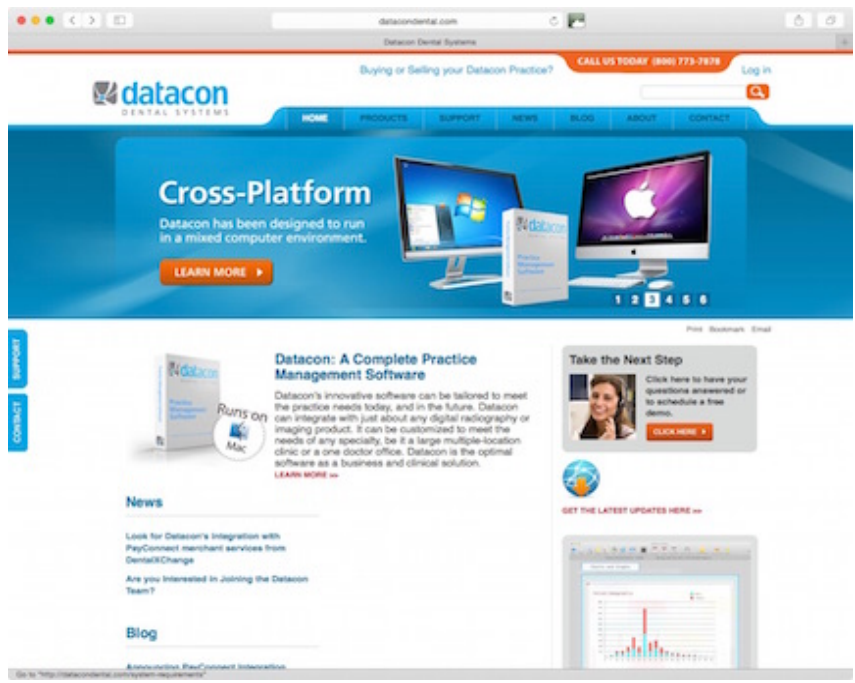

Figure 2: pcLink Downloads

#### Download and Install pcLink

- On the Downloads page, click DOWNLOAD for the most recent pcLink.
- When prompted to click Run or Save, click Run. The pcLink download will begin.
  - If you get a message that says, "The publisher could not be verified, Are you sure you want to run this software?" click Run.
- The InstallShield Wizard for pcLink will open. Click Next.
- Program Maintenance: Click the Modify button and click Next.
- Custom Setup: Click Next.
- Ready to Modify the Program: Click Install.
- InstallShield Wizard Completed: Click Finish.
- The update is complete.
- Once download is complete there may be two pcLink icons on your desktop. If so, delete the one named pcLink and keep the one named Datacon.
- Test your new Datacon icon.

Repeat the instructions above on each Windows workstation that connects to Datacon.

**Questions?** Contact the staff at Datacon for help.

**Phone:** (800) 773-7878